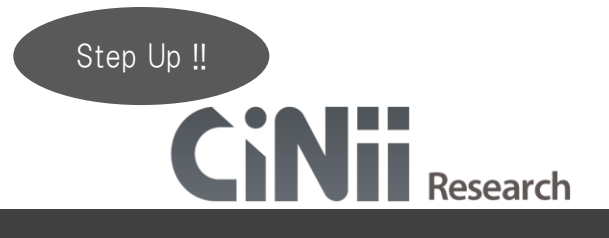

2024年 関東学院大学図書館

「検索」ボタン下の「詳細検索」をクリックすると下の画面になる。

| フリーワード               |                             | 検索                              |
|----------------------|-----------------------------|---------------------------------|
| タイトル                 |                             |                                 |
| 著者名                  | 著者ID                        | 所属機関                            |
| 刊行物名                 | ISSN                        | 巻号ページ 巻 号 ページ                   |
| 出版者                  | DOI                         | 出版年 үүүү(мм) ~ үүүү(мм)         |
| 本文リンク 📄 本文リンクあり      |                             |                                 |
| データソース 📃 JaLC 🛛 IRDB | Crossref DataCite           | NDL NDL-Digital                 |
| 🔲 IDR 🔛 JDCa         | t 📄 NINJAL 📄 CiNii Articles | CiNii Books CiNii Dissertations |
| RUDA DBpe            | dia 📃 Nikkei BP 📃 KAKEN     |                                 |
|                      |                             |                                 |
| すべて 研究データ            |                             | ジェクト へ 閉じる                      |

詳細検索では項目ごとに検索条件を指定できる。⇒ ピンポイントな検索に役立つ。

例えばこんなとき

検索結果を絞り込みたい。 特定の著者の書いたものが読みたい。 最近の論文だけを読みたい。 記事・論文の情報が一部分かっている。

例1) 井上和人先生が書いた、「浮世草子」についての記事・論文が読みたい。

フリーワード | 井上 浮世 |

⇒"井上"や"浮世"がどこかに含まれると 内容が異なるものも多数ヒットしてしまう。

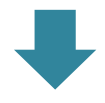

飯島 利種 <mark>浮世</mark>絵芸術 61 (0), 11-27, 1979 記事分類: 芸術・芸能--絵画・書・写真--絵画 DOI Web Site Link1 ほか1件

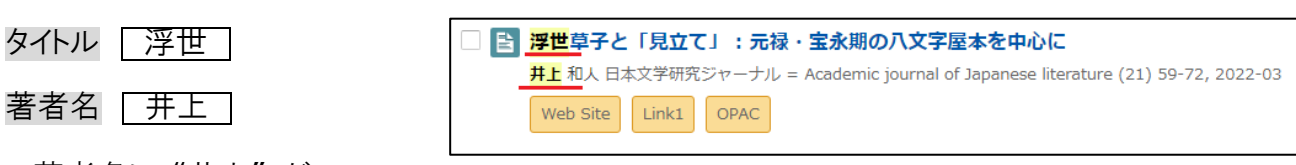

⇒著者名に"井上"が

タイトルに"浮世"が含まれる場合だけヒットする。

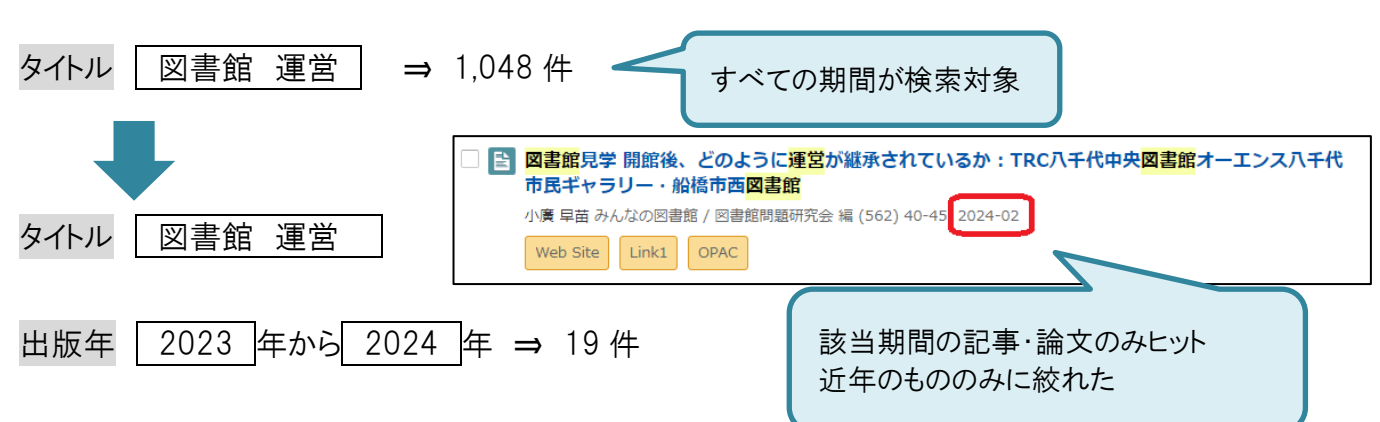

## 例2)「図書館の運営」について、最近書かれた記事・論文が読みたい。

## 例3)読んだ論文に記載されていた参考文献が、インターネットで公開されていたら読みたい。

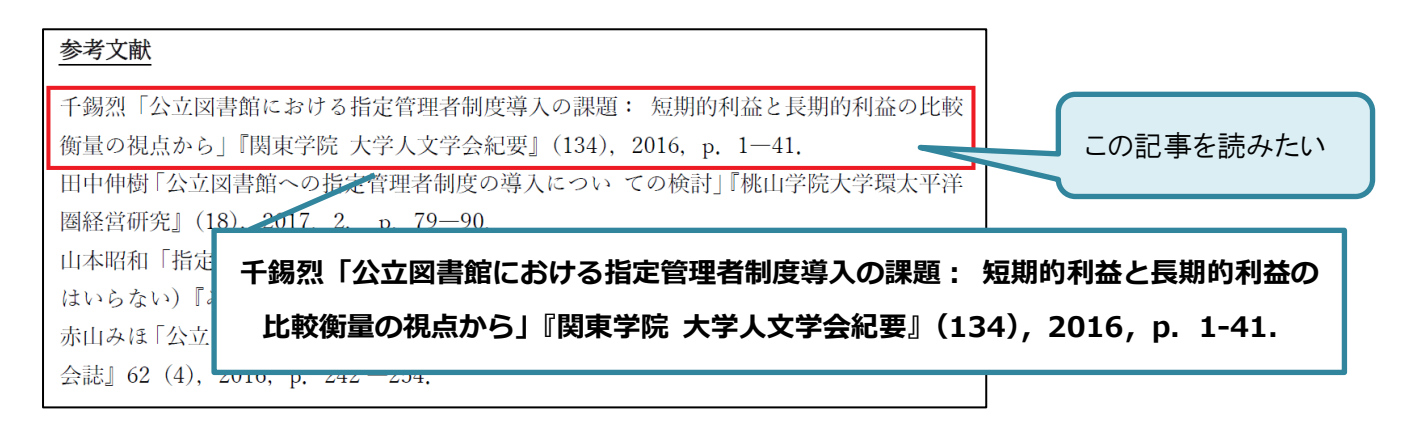

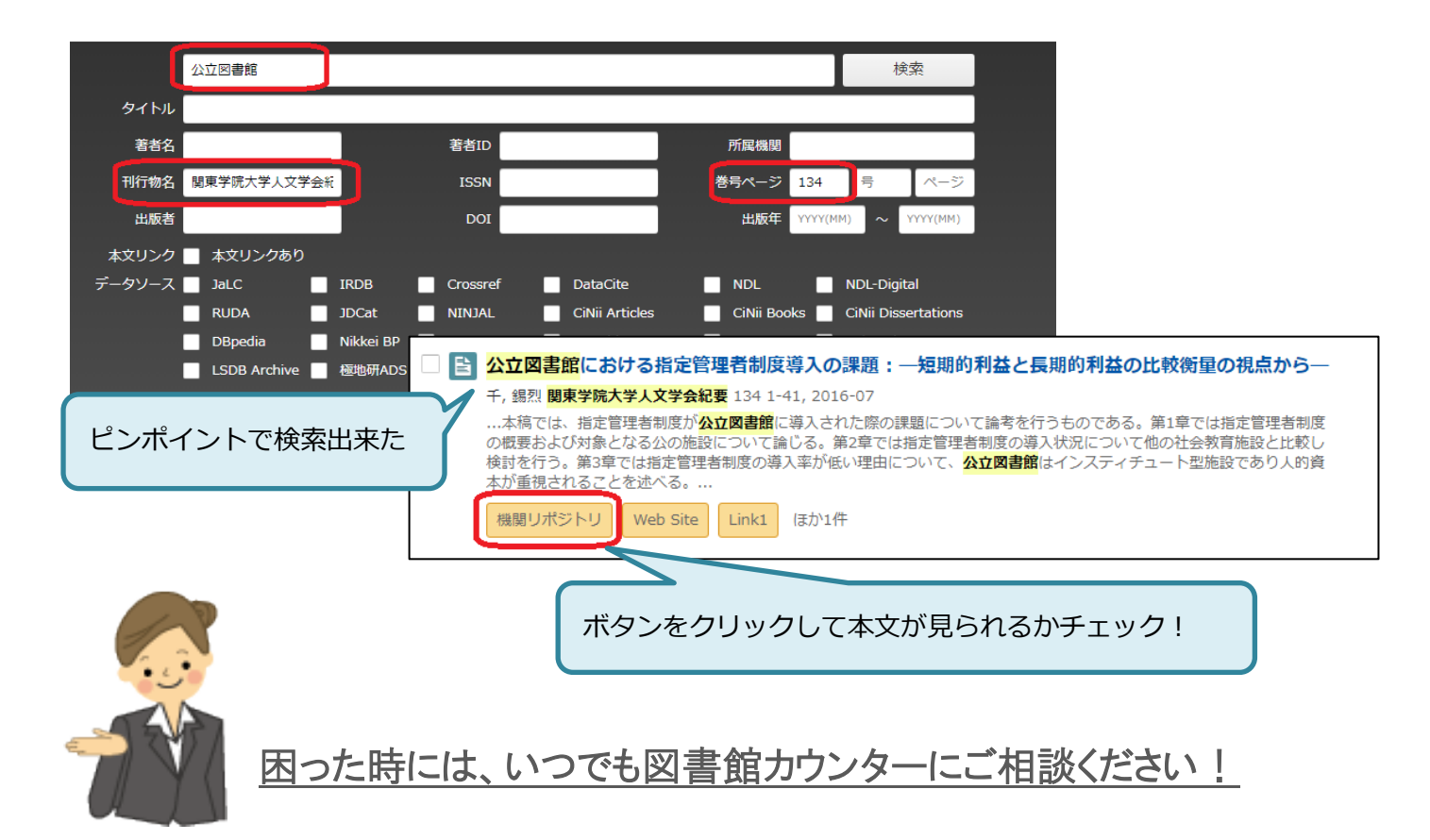